# ARCHIWUM PRAC DYPLOMOWYCH

### INSTRUKCJA DLA PROMOTORÓW/RECENZENTÓW

Opracował: Remigiusz Ciemiński / CENTRUM INFORMATYCZNE UAM/ Data dokumentu: 04.09.2020 r. / Data aktualizacji 12.01.2021 r.

#### Procedura przygotowania pracy dyplomowej do obrony<sup>1</sup> w Archiwum Prac Dyplomowych

| Krok w APD | Kto                  | Zadanie                                                     |
|------------|----------------------|-------------------------------------------------------------|
|            | Student              | Rejestracja pracy dyplomowej w Biurze Obsługi Studentów     |
| 1.         | Student              | Uzupełnienie informacji o pracy dyplomowej w APD            |
| 2.         | Student              | Dodawanie załączników do pracy dyplomowej                   |
| 3.         | Promotor             | Akceptacja danych pracy (lub odrzucenie – powrót do pkt. 1) |
| 4.         | Promotor i recenzent | Wystawianie recenzji                                        |

## 1. LOGOWANIE DO ARCHIWUM PRAC DYPLOMOWYCH

Archiwum Prac Dyplomowych znajduje się na stronie internetowej o adresie:

## https://apd.amu.edu.pl

| Uniwersytet im Adama Mickiewicza w P          | oznaniu - Centralny System Uwierzytelniania         | Nie jesteś zalogowany   🚟   zaloguj się |
|-----------------------------------------------|-----------------------------------------------------|-----------------------------------------|
| UNIVERSITE<br>IN ADMA MICHIWICZA<br>W POZNANU | Archiwum Prac Dyplomowych                           |                                         |
| INFORMACJE KATALOG                            |                                                     |                                         |
| ARCHIWUM PRAC<br>DYPLOMOWYCH UAM<br>KONTAKT   | Testowe Archiwum Prac Dyplomowych UAM<br>Informacje |                                         |
|                                               | Rysunek 1. Logowani                                 | е.                                      |

Po otwarciu strony należy kliknąć w prawym górnym rogu zaloguj się.

Otworzy się strona Centralny System Uwierzytelniania UAM, na której należy podać **identyfikator** użytkownika i hasło a następnie kliknąć *ZALOGUJ*:

<sup>&</sup>lt;sup>1</sup> Dla uproszczenia i czytelności instrukcji posługujemy się terminem "obrona" – zgodnie z Regulaminem studiów złożenie pracy dyplomowej jest warunkiem koniecznym dopuszczenia studenta do egzaminu dyplomowego.

| SARE<br>UAM | Centrali<br>Uwierzy  | ny System<br>telniania |
|-------------|----------------------|------------------------|
| Wprowadź o  | lane logowania       |                        |
| Identyfikat | or użytkownika:      |                        |
| Hasło:      |                      |                        |
| ZALOGUJ     | WYCZYŚĆ              | Polski   English       |
| UNIWERSYT   | et im. Adama Mickiev | vicza w Poznaniu       |
|             | Rvsunek 2. C         | AS.                    |

## 2. LISTA PRAC I ZADAŃ

Po zalogowaniu do APD pojawi się strona *Moje prace i zadania*. W każdym momencie można wrócić do tej strony klikając na pasku menu odnośnik *MOJE PRACE*.

| INFORMACJE KATALOG                                                                                                    | MOJE PRACE ADMINISTRACJA                                                                                                    |                                                                                              |
|----------------------------------------------------------------------------------------------------|----------------------------------------------------------------------------------------------------|----------------------------------------------------------------------------------------------|
| NA SKRÓTY<br>MOJE PRACE<br>→ dyplomowe<br>• promotor<br>• recenzent<br>• członek<br>komisji<br>→ doktorskie<br>• recenzent            | Moje prace i zadania<br>Ta strona zawiera podgląd czekających na Ciebie zadań, Tw<br>propozycji tematów prac dyplomowych. Zadania i prace pog<br>i rodzaju czynności do wykonania. | oich prac, nadchodzących egzaminów i<br>rupowane są w zależności od Twojej roli<br>Więcej ❤  |
| MOJE ZADANIA<br>→ dyplomowe<br>• zaakceptuj<br>dane<br>MOJE DYPLOMY<br>→ lista<br>MOJE EGZAMINY<br>→ lista                            | Moja strona w katalogu  Prace dyplomowe  Promotor  Testowa praca dyplomowa Bartiomiej Mytko  Pokaż wszystkie                                                                       | Zadania<br>Zaakceptuj dane<br>Testowa praca dyplomowa<br>Bartiomiej Mytko<br>Pokaż wszystkie |
| → protokoły  MOJE RAPORTY  → udział w komisjach egzaminów dyplomowych → opieka nad pracami dyplomowymi  MOJE TEMATY → lista ⇒ wniceki | Recenzent      Testowa praca dyplomowa Bartłomiej Mytko      Pokaż wszystkie      Late Członek komisji      Myszy a koty Anna Nowak      Pokaż wszystkie                           | Tematy prac dyplomowych<br>Temat<br>test<br>licencjacka                                      |

Rysunek 3. Moje prace.

W lewej kolumnie strony znajduje się lista prac dyplomowych pogrupowanych odpowiednio do roli, jaką pełni zalogowany użytkownik. Prace mogą więc znajdować się w grupie "Promotor", "Recenzent", "Członek komisji".

Praca pojawia się w tym miejscu w momencie jej zarejestrowania przez studenta w dziekanacie.

W prawej kolumnie znajdują się zadania do wykonania:

- W przypadku promotora mogą to być zadania "Zaakceptuj dane" lub "Wpisz recenzję". Na liście prac do akceptacji pojawiają się prace, które student (autor pracy) przekazał do akceptacji.
- Dla recenzenta być zadania • mogą to typu "Wpisz recenzję". Na liście prac do wpisania recenzji pojawiają się prace, które zostały zaakceptowane przez promotora (opiekuna pracy) i przekazane do wpisania recenzji. Praca widnieje na tej liście do momentu, aż wszystkie recenzje (promotora i recenzenta) zostaną wpisane.

Jeśli użytkownik nie ma aktualnie żadnych zadań do wykonania to prawa kolumna jest pusta.

W każdej grupie wyświetlają się 3 najnowsze prace. Aby zobaczyć więcej prac należy kliknąć nazwę roli (np. "Kierujący pracą") lub zadania (np. "Wpisz recenzję"). Pojawi się wtedy strona zawierająca szczegółową listę wszystkich prac związanych z daną rolą lub zadaniem, np. wszystkie prace, do których należy napisać recenzję.

| Moje zadania - Zaakceptuj da                           | ne                                      |                                                 |                                          |
|--------------------------------------------------------|-----------------------------------------|-------------------------------------------------|------------------------------------------|
| Rodzaj prac: dyplomowe, Tw                             | oje zadanie: <mark>zaakceptuj</mark> da | ane.                                            |                                          |
| Elementy 11 z 1                                        |                                         |                                                 |                                          |
| Temat pracy ▲▼                                         | Autorzy                                 | Promotorzy                                      | (i) Data egzaminu ▲▼<br>Data złożenia ▲▼ |
| Testowa praca dyplomowa<br>[900000000] Jednostki różne | Bartłomiej Mytko                        | Marcin Jasiński<br>Aa Aa<br>Remigiusz Ciemiński | 21 lipca 2020<br>brak danych             |
| Elementy 11 z 1                                        |                                         |                                                 |                                          |

Rysunek 4. Moje zadania – Zaakceptuj zadanie.

Aby przejść do strony z informacjami o wybranej pracy lub do strony, na której należy wykonać zadanie (zaakceptować pracę lub wpisać recenzję) należy kliknąć tytuł pracy.

## 3. PROMOTOR – WERYFIKACJA DANYCH I AKCEPTACJA PRACY

## ETAP I - WERYFIKACJA METRYKI PRACY I ZAŁĄCZONYCH DOKUMENTÓW

Aby zweryfikować wprowadzone przez studenta informacje o pracy i dodane załączniki należy kliknąć tytuł pracy wymienionej przy zadaniu *Zaakceptuj dane* (aby zobaczyć pełną listę prac do akceptacji należy wcześniej kliknąć na nazwę zadania *Zaakceptuj dane*):

| INFORMACJE KATALOO                                                                                            | 3 MOJE PRACE ADMINISTRACJA                                                                                                    |                                                                                               |
|----------------------------------------------------------------------------------------------------|----------------------------------------------------------------------------------------------------|-----------------------------------------------------------------------------------------------|
| NA SKRÓTY                                                                                                    | Moje prace i zadania                                                                                                    |                                                                                               |
| MOJE PRACE<br>→ dyplomowe<br>• promotor<br>• recenzent<br>• członek<br>komisji<br>→ doktorskie<br>• recenzent | Ta strona zawiera podgląd czekających na Ciebie zadań, 1<br>propozycji tematów prac dyplomowych. Zadania i prace p<br>i rodzaju czynności do wykonania. | woich prac, nadchodzących egzaminów i<br>grupowane są w zależności od Twojej roli<br>Więcej ~ |
| MOJE ZADANIA<br>→ dyplomowe                                                                                   | 🔝 Moja strona w katalogu                                                                                                    |                                                                                               |
| <ul> <li>zaakceptuj<br/>dane</li> </ul>                                                                       | Prace dyplomowe                                                                                                    | Zadania                                                                                       |
| MOJE DYPLOMY                                                                                                  | ** Promotor                                                                                                    | Zaakceptuj dane                                                                               |
| - listd                                                                                                    | i estowa praca dypiomowa<br>Bartłomiej Mytko                                                                                                    | Bartiomiej Mytko                                                                              |
| MOJE EGZAMINY<br>→ lista<br>→ protokoly                                                                       | Pokaż wszystkie                                                                                                    | Pokaż wszystkie                                                                               |

Rysunek 5. Zadanie - akceptacja danych.

Pojawi się strona *Informacja o pracy* - zawierająca wprowadzone przez studenta szczegółowe informacje dotyczące pracy

- tytuł w j. polskim i tytuł w j. angielskim,
- streszczenie (w j. polskim i angielskim),
- słowa kluczowe (w j. polskim i angielskim).

| 1-2-3                       | Promotor<br>Akceptacja danych                                                                                                    | 4)(5) |
|-----------------------------|----------------------------------------------------------------------------------------------------|-------|
| Przekaż do poprawy          | Przekaż do wpisania recenz                                                                                                    | iji 🛈 |
| Informacje o pracy<br>Pliki | Antyplagiat Recenzje Administracja                                                                                                    |       |
| Jezyk pracy:                | język polski [PL]                                                                                                    |       |
| Tytuł:                      | <ul> <li>Testowa praca dyplomowa</li> <li>Testowa praca dyplomowa</li> </ul>                                                                                                    |       |
| Autor:                      | Bartiomiej Mytko 🖉 🗈 C<br>Magisterium na kierunku informatyka, specjainość<br>informatyka stosowana na programie DM-HriStos<br>Data egzaminu dyplomowego: 21 lipca 2020 13.00 (egzamin zdalny) | 3     |
| Promotor pracy:             | mgr Remigiusz Ciemiński                                                                                                    |       |
| Jednostka organizacyjna:    | Jednostki różne                                                                                                    |       |
| Data zatwierdzenia tematu:  | 4 września 2020                                                                                                    |       |
| Streszczenie:               | └── test test                                                                                                    |       |
| Słowa kluczowe:             | 📥 magazyn programowanie obsługa baza danych<br>🗱 (brak)                                                                                                    |       |
| Osoby piszące recenzje:     | dr Mariusz Nogala E<br>mgr Marcin Jasiński<br>mgr Remigiusz Clemiński<br>mgr inż. Jacek Gizelski                                                                                               | 3     |
| Status pracy: (i)           | Akceptacja przez promotora zmian dokonanych przez autora pracy                                                                                                    |       |
| Status archiwizacji: (j)    | Do archiwizacji                                                                                                    |       |

Rysunek 6. Informacje o pracy.

| Status pracy                                                                                                    | _                |                           |                  |                   |               |
|----------------------------------------------------------------------------------------------------|------------------|---------------------------|------------------|-------------------|---------------|
| 1-2-3                                                                                                    |                  | omotor<br>ceptacja danycł | 1                |                   | 45            |
| Przekaż do poprawy 🛈                                                                                                    |                  |                           |                  | Przekaż do wpisan | ia recenzji 🚺 |
| Stwórz nowy zestaw i przekaż do poprawy 🕧                                                                                       |                  |                           |                  |                   |               |
| Informacje o pracy Pliki Antyplagiat                                                                                            | Recenzje A       | Administracja             |                  |                   |               |
| Praca_dyplomowa.pdf   (brak opisu) rodzaj: Praca   rozmiar: 84,3 KB   język: język polski [PL Wersja pracy: 1 (niezatwierdzona) | dodany 2021-01-0 | 14:28 przez Remi          | igiusz Ciemiński | Edytuj p          | liki →        |
|                                                                                                    |                  |                           |                  |                   |               |

#### Dokument z pracą do pobrania dostępny jest w zakładce Pliki.

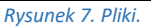

Jeżeli dane pracy (tytuł, streszczenie, słowa kluczowe oraz treść pracy dyplomowej) zostały uznane przez promotora za zgodne i spełniające jego oczekiwania to praca dyplomowa jest gotowa do kolejnego etapu – czyli sprawdzenia w systemie antyplagiatowym – **Patrz Etap II.** 

Jeżeli powyższe dane pracy dyplomowej (tytuł, streszczenie, słowa kluczowe oraz treść pracy dyplomowej) wymagają poprawy to promotor przekazuje pracę do poprawy – **Patrz Etap III a.** 

### ETAP II – WYSŁANIE PRACY DO SYSTEMU ANTYPLAGIATOWEGO

Zgodnie z art. 76 ust. 4 ustawy z dnia 2018 r. – Prawo o szkolnictwie wyższym i nauce (Dz. U z 2020 r. poz. 85 t.j. z późn. zm.) praca dyplomowa musi zostać przed egzaminem dyplomowym sprawdzona z wykorzystaniem Jednolitego Systemu Antyplagiatowego (JSA). Wykorzystywanie na UAM systemu JSA w procedurze sprawdzania pisemnych prac dyplomowych jest obowiązkowe.

Otwarty System Antyplagiatowy (OSA) stanowi dodatkowy system antyplagiatowy, z którego można korzystać przy sprawdzaniu prac dyplomowych. Wykorzystywanie na UAM systemu OSA w procedurze sprawdzania pisemnych prac dyplomowych nie jest obowiązkowe.

- 1. JSA (Jednolity System Antyplagiatowy) system antyplagiatowy zapewniający wsparcie w zakresie przeciwdziałania naruszeniom przepisów o prawie autorskim i prawach pokrewnych prowadzony i nieodpłatnie udostępniony uczelniom przez Ministra Nauki i Szkolnictwa Wyższego.
- OSA (Otwarty System Antyplagiatowy) dodatkowy system antyplagiatowy, z którego można korzystać przy sprawdzaniu prac dyplomowych. System OSA stworzony został w ramach projektu realizowanego przez Międzyuniwersyteckie Centrum Informatyzacji przy współpracy z Instytutem Podstaw Informatyki Polskiej Akademii Nauk i Poznańskim Centrum Superkomputerowo-Sieciowym.

W celu sprawdzenia pracy w systemach antyplagiatowych należy przejść do zakładki Antyplagiat.

| formacje o pracy                                                                                                    | Pliki                                                              | Antyplagiat                                                                                | Recenzje                       | Adminis                              | stracja                             |                                      |       |                 |                    |                    |                      |         |
|----------------------------------------------------------------------------------------------------|--------------------------------------------------------------------|--------------------------------------------------------------------------------------------|--------------------------------|--------------------------------------|-------------------------------------|--------------------------------------|-------|-----------------|--------------------|--------------------|----------------------|---------|
| Jednolity Syst                                                                                                    | em Ar                                                              | typlagiato                                                                                 | owy                            |                                      |                                     |                                      |       |                 |                    |                    |                      |         |
| Praca_dyplomo     Nie zlecono jeszo     Wersja pracy: 1 (niezatw                                                                   | owa.pdf<br>cze żadno<br>vierdzona)                                 | ego badania                                                                                |                                | Zarząd                               | Izanie ba                           | daniem                               |       |                 |                    |                    |                      |         |
| Oodatkowy sy                                                                                                    | stem a                                                             | antyplagia                                                                                 | towy                           |                                      |                                     |                                      |       |                 |                    |                    |                      |         |
| 🕁 Praca_dyplom                                                                                                    | wa.pdf                                                             |                                                                                            |                                |                                      |                                     |                                      |       |                 |                    |                    |                      |         |
| Praca_dyplomo<br>Nie wysłano jesz<br>Wersja pracy: 1 (nie                                                                          | <b>wa.pdf</b><br>cze żadn<br>ezatwierd                             | <mark>ych zgłoszeń</mark><br>zona)                                                         |                                | Zarząd                               | lzanie ba                           | daniem                               |       |                 |                    |                    |                      |         |
| Praca_dyplomo<br>Nie wysłano jesz<br>Wersja pracy: 1 (nie<br>DŚWIADCZENIA                                                          | pwa.pdf<br>cze żadn<br>ezatwierd<br>promo                          | <mark>ych zgłoszeń</mark><br>zona)<br>D <b>tOrÓW</b>                                       |                                | Zarząd                               | lzanie ba                           | daniem                               |       |                 |                    |                    |                      |         |
| Praca_dyplomo<br>Nie wysłano jesz<br>Wersja pracy: 1 (nie<br>DŚwiadczenia<br>Oświadczam, że zn<br>Antyplagiatowym i<br>zawodowego. | owa.pdf<br>cze żadn<br>ezatwierd<br>promo<br>am wynił<br>stwierdza | <mark>ych zgłoszeń</mark><br>zona)<br>D <b>torów</b><br>ti zawarte w ra<br>um, że praca sj | porcie z bada<br>pełnia warunk | Zarząd<br>nia antypla<br>i do przeds | Izanie ba<br>agiatoweą<br>stawienia | daniem<br>go wykona<br>jej w poste   | anego | o w Je<br>waniu | ednolity<br>o uzys | ym Sys<br>skanie t | temie<br>ytułu       |         |
| Praca_dyplomo<br>Nie wysłano jesz<br>Wersja pracy: 1 (nie<br>Oświadczenia<br>Oświadczam, że zn<br>Antyplagiatowym i<br>zawodowego. | wa.pdf<br>cze żadn<br>zzatwierd<br>promo<br>am wynik<br>stwierdza  | <mark>ych zgłoszeń</mark><br>zona)<br>D <b>torów</b><br>ti zawarte w ra<br>im, że praca s  | porcie z bada<br>pełnia warunk | Zarząd<br>nia antypla<br>i do przeds | Izanie ba<br>ngiatowe(<br>stawienia | daniem<br>go wykona<br>i jej w poste | anego | o w Je<br>waniu | ednolity<br>o uzys | ym Sys<br>skanie t | temie<br>ytułu<br>Za | twierdź |

#### JSA (Jednolity System Antyplagiatowy)

WAŻNE! Weryfikacja pracy w JSA jest krokiem obowiązkowym wynikającym z obowiązującej ustawy, bez którego nie można przekazać pracy do wpisania recenzji.

W celu przesłania pracy dyplomowej do sprawdzenia w systemie JSA należy:

Kliknąć w link Zarządzanie badaniem

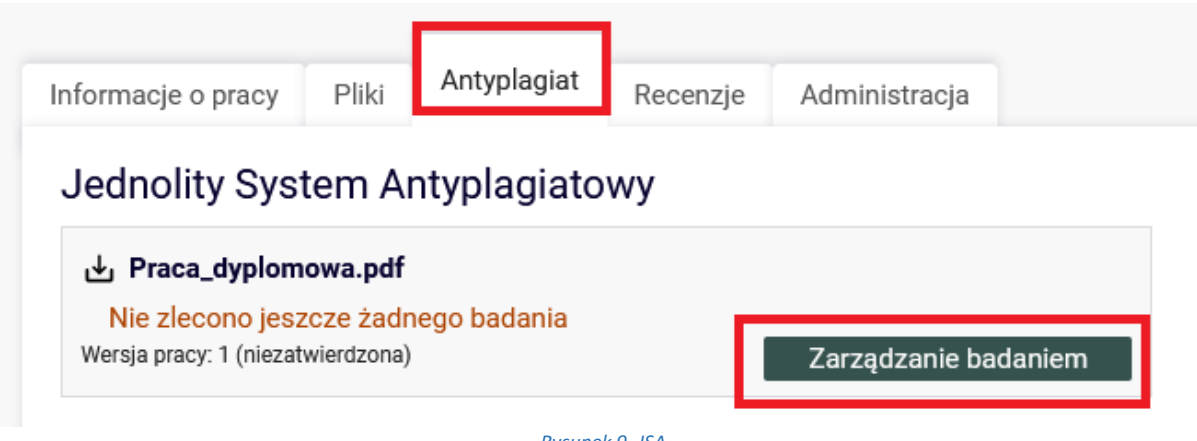

Rysunek 9. JSA.

Następnie należy Kliknąć zielony przycisk ZLEĆ BADANIE.

| Lista zestawów |                                                                      |  |  |  |  |
|----------------|----------------------------------------------------------------------|--|--|--|--|
|                | Ostatni zestaw                                                       |  |  |  |  |
| 1              | Praca_dyplomowa.pdf Nie zlecono jeszcze żadnego badania Zleć badanie |  |  |  |  |

#### Rysunek 10. JSA – zleć badania.

#### Praca zostanie wysłana do analizy do JSA.

|   | Ostatni zestaw                                                                                                    |
|---|----------------------------------------------------------------------------------------------------|
| 1 | Praca_dyplomowa.pdf Oczekuje Badanie może zająć od kilku minut do nawet kilku godzin. Gdy raport będzie gotowy, promotorzy pracy otrzymają powiadomienie w wiadomości e-mail. zlecone 2021-01-07 przez Remigiusz Ciemiński Sprawdź status badania |
|   | Rysunek 11. JSA - badanie w toku.                                                                                                    |

Po zakończeniu analizy dokumentu przez JSA oraz odświeżeniu strony (klawisz F5 na klawiaturze) pojawi się możliwość pobrania raportu z badania antyplagiatowego poprzez niebieski link *pobierz.* Promotor zostanie również powiadomiony mailowo (mail w domenie @amu.edu.pl) o możliwości pobrania raportu.

|   | Ostatni zestaw                                                                                                    |
|---|----------------------------------------------------------------------------------------------------|
|   |                                                                                                    |
|   | Badanie ukończone<br>zlecone 2021-01-07 przez Remiajusz Ciemiński   zaktualizowane 2021-01-07<br>Raport ogólny [pobierz]<br>rozmiar: 214,7 KB   otrzymano 2021-01-07 |
| 1 | Wygeneruj raport szczegółowy         Aktualizuj dane pracy w raportach                                                                                               |
|   | Aktualizuj status badania i raporty Zaakceptuj wynik badania                                                                                                    |
|   | Wyświetl logi                                                                                                    |

Rysunek 12. Raport ogólny.

Raport zawiera podstawowe informacje o pracy, statystki dokumentu oraz procentowy rozmiar znalezionego podobieństwa.

#### WAŻNE! Informacje o systemie JSA oraz o interpretacji wyników znajdują się pod linkiem JSA.

Budowa i administracja JSA jest realizowana przez Ośrodek Przetwarzania Informacji (OPI) pod nadzorem Ministra Nauki i Szkolnictwa Wyższego.

Zastosowane przez JSA mechanizmy badania prac dyplomowych oraz prezentacja wyników zostały również opracowane przez OPI - uczelnie nie mają możliwości dokonywania w tym zakresie zmian.

Jeżeli zachodzi potrzeba dokładniejszej weryfikacji pracy, APD pozwala na wygenerowanie bardziej szczegółowego raportu poprzez przycisk – **WYGENERUJ RAPORT SZCZEGÓŁOWY.** Raport szczegółowy udostępniony zostanie do pobrania pod Raportem ogólnym.

|   | Ostatni zestaw                                                                                                    |
|---|----------------------------------------------------------------------------------------------------|
|   | Jeraca_dyplomowa.pdf                                                                                                    |
| 1 | Badanie ukończone<br>zlecone 2021-01-07 przez Remigiusz Ciemiński   zaktualizowane 2021-01-07<br>Raport ogólny [pobierz]<br>rozmiar: 214,7 KB   otrzymano 2021-01-07<br>Raport szczegółowy [pobierz]<br>rozmiar: 241,1 KB   otrzymano 2021-01-07<br>Aktualizuj dane pracy w raportach ()<br>Aktualizuj status badania i raporty Zaakceptuj wynik badania |
|   | Wyświetl logi                                                                                                    |

Rysunek 13. Raport szczegółowy.

Po przejrzeniu wyników, jeżeli promotor uzna, że praca dyplomowa nie nosi znamion plagiatu akceptuje wynik badania poprzez przycisk **ZAAKCEPTUJ WYNIK BADANIA.** W takim przypadku promotor **nie drukuje papierowej wersji raportu.** 

|   | Ostatni zestaw                                                                                                    |
|---|----------------------------------------------------------------------------------------------------|
| 1 | Praca_dyplomowa.pdf Badanie ukończone zlecone 2021-01-07 przez Remigiusz Ciemiński   zaktualizowane 2021-01-07 Raport ogólny [pobierz] rozmiar: 214,7 KB   otrzymano 2021-01-07 Raport szczegółowy [pobierz] rozmiar: 241,1 KB   otrzymano 2021-01-07 Aktualizuj dane pracy w raportach     ① |
|   | Aktualizuj status badania i raporty Zaakceptuj wynik badania                                                                                                    |
|   | Wyświetl logi                                                                                                    |

Rysunek 14. JSA – akceptacja wyniku badania.

WAŻNE! Promotor drukuje raport tylko i wyłącznie w sytuacji, gdy praca zawiera nieuprawnione zapożyczenia z innych tekstów i ma zostać przekazana do zbadania przez komisję właściwą do spraw dyscyplinarnych.

#### **OSA (Otwarty System Antyplagiatowy)**

WAŻNE! Weryfikacja pracy w systemie OSA jest krokiem opcjonalnym, praca może zostać przekazana do wpisania recenzji bez wysłania do OSA.

W celu przesłania pracy dyplomowej do sprawdzenia w systemie OSA należy kliknąć zielony przycisk *Zarządzanie badaniem.* 

## Dodatkowy system antyplagiatowy Praca\_dyplomowa.pdf Nie wysłano jeszcze żadnych zgłoszeń Wersja pracy: 1 (niezatwierdzona) Zarządzanie badaniem

Rysunek 15. OSA.

### W nowym oknie należy kliknąć w WYŚLIJ ZGŁOSZENIE SPRAWDZENIA.

| Lista z | zestawów                                                 |                               |
|---------|----------------------------------------------------------|-------------------------------|
|         | Ostatni zestaw                                           |                               |
| 1       | Praca_dyplomowa.pdf Nie wysłano jeszcze żadnych zgłoszeń | Wyślij zgłoszenie sprawdzenia |

#### Rysunek 16. OSA.

Czas analizy pracy przez system OSA wynosi około 3 minut (czas może się wydłużyć, jeżeli do OSA w tym samym czasie trafi duża ilość prac do sprawdzenia). Po zakończeniu analizy dokumentu przez system OSA oraz odświeżeniu strony (klawisz F5 na klawiaturze) pojawi się możliwość pobrania raportu antyplagiatowego poprzez niebieski link **pobierz**. Promotor zostanie również powiadomiony mailowo (mail w domenie @amu.edu.pl) o możliwości pobrania raportu.

| Lista ze | estawów                                                                                  |                           |
|----------|------------------------------------------------------------------------------------------|---------------------------|
|          | Ostatni zestaw                                                                           |                           |
| 1        | Praca_dyplomowa.pdf Raport otrzymar y [pobierz] rozmiar: 174,0 KB   otrzymano 2021-01-07 | Aktualizuj ostatni raport |
|          | Rysunek 17. OSA.                                                                         |                           |

Raport zawiera podstawowe informacje o pracy, statystki dokumentu oraz zestawienie prac i stron www, w których znaleziono identyczne frazy. W celu weryfikacji znalezionych podobieństw należy kliknąć w tytuł badanej pracy. Link przekierowuje do *Szczegółów* dokumentu w OSA. Kliknięcie w *LP* (liczba porządkowa) przenosi do podstrony OSA z porównaniem z wybraną pracą.

Opis systemu OSA oraz informacje o interpretacji wyników znajdują się pod linkiem Instrukcja OSA.

## ETAP III – ZATWIERDZANIE PRACY LUB PRZEKAZANIE DO POPRAWY

 Po zweryfikowaniu wprowadzonych danych i załączonych plików zawierających pracę dyplomową promotor może: Przekazać opis pracy i załączniki do poprawy przez studenta – w tym celu należy kliknąć czerwony przycisk Przekaż do poprawy. Dostęp do edycji uzyskuje ponownie student, o czym zostanie poinformowany mailowo przez system.

| Testowa praca dyplomowa<br>Praca magisterska |                               |                                |
|----------------------------------------------|-------------------------------|--------------------------------|
| ← wróć do poprzedniej strony                 |                               |                                |
| Status pracy                                 |                               |                                |
| 1-2-3                                        | Promotor<br>Akceptacja danych | 45                             |
| Przekaż do poprawy                           |                               | Przekaż do wpisania recenzji ( |
| Stwórz nowy zestaw i przekaż do poprawy 🤅    |                               |                                |

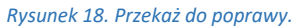

- Po zweryfikowaniu wprowadzonych danych i załączonych plików zawierających pracę dyplomową oraz po zapoznaniu się z raportem/raportami z badania pracy dyplomowej (z systemu JSA, OSA) i podjęciu decyzji o dopuszczeniu pracy dyplomowej do kolejnego etapu jakim jest skierowanie pracy do recenzji, promotor:
  - a. Akceptuje oświadczenie promotora pracy poprzez kliknięcie w przycisk ZATWIERDŹ.

| J Praca_dyplom                                                                                | owa.pdf                                                                                                    |                   |                    |     |  |
|-----------------------------------------------------------------------------------------------|----------------------------------------------------------------------------------------------------|-------------------|--------------------|-----|--|
| Badanie ukończ<br>zlecone 2021-01-07<br>Raport ogólny<br>rozmiar: 214,7 Ki<br>Raport szczer   | rone<br>przez Remigiusz Ciemiński<br>/ <b>[pobierz]</b><br>8   otrzymano 2021-01-07<br>1ółowy <b>[pobierz]</b> | zaktualizowane 20 | 21-01-07           |     |  |
| rozmiar: 241,1 KE                                                                             | 3   otrzymano 2021-01-07                                                                                       |                   |                    |     |  |
| wersja pracy. T (filezat                                                                      | wieluzona)                                                                                                    |                   | Zarządzanie badani | em  |  |
| ) a datkaur : a                                                                               | atom onturlar:                                                                                                 | atoun             |                    |     |  |
| Odatkowy sy<br>Praca_dyplom<br>Raport otrzyma<br>rozmiar: 174,0 KB   0<br>Wersja pracy: 1 (ni | /stem antyplagi<br>owa.pdf<br>ny [pobierz]<br>otrzymano 2021-01-07<br>iezatwierdzona)                          | atowy             | Zarządzanie badani | iem |  |

Rysunek 19. Oświadczenie.

Akceptuje wprowadzone informacje i załączniki i przekazuje pracę do wystawienia recenzji

 w tym celu należy kliknąć zielony przycisk *Przekaż do wpisania recenzji*. O tej operacji system poinformuje mailowo recenzentów, którzy jednocześnie otrzymują w systemie zadanie wypełnienia recenzji.

| Testowa praca dyplomowa<br>Praca magisterska<br>← wróć do poprzedniej strony |                                |                                |
|------------------------------------------------------------------------------|--------------------------------|--------------------------------|
| Status pracy                                                                 |                                |                                |
| 1-2-3                                                                        | Promotor     Akceptacja danych | 45                             |
| Przekaż do poprawy                                                           |                                | Przekaż do wpisania recenzji 👔 |
| Stwórz nowy zestaw i przekaż do poprawy 🚯                                    |                                |                                |

Rysunek 20. Przekazanie pracy do wpisania recenzji.

3. Jeżeli na podstawie raportu z badania pracy dyplomowej uzyskanego z systemu JSA promotor uzna, że praca nie została przygotowana samodzielnie przez studenta, to promotor wnioskuje o zbadanie sprawy przez komisję dyscyplinarną ds. studentów. W wydrukowanym raporcie ogólnym z badania należy wtedy zaznaczyć ostatnią pozycję, podpisać i przekazać prodziekanowi ds. studenckich.

**Pamiętaj!** W powyższej sytuacji promotor nie wykonuje w systemie APD kolejnych kroków, tzn. nie przesyła pracy do recenzji.

4. System dopuszcza również sytuację przekazania pracy do poprawy po sprawdzeniu pracy dyplomowej przez system JSA i otrzymaniu raportu z badania pracy. Jeżeli po otrzymaniu raportu z badania pracy promotor chce skierować pracę do poprawy przez studenta to postępuje zgodnie z opisem – Patrz Etap III 1. Brak ograniczeń co do liczby przekazywania pracy do poprawy. System APD zapisuje wyłącznie ostatnią pracę dyplomową sprawdzoną przez system JSA i zapisuje raport z badania ostatniej pracy dyplomowej sprawdzonej przez system JSA.

## 4. PROMOTOR I RECENZENT – WYSTAWIANIE RECENZJI

Aby przejść do zadania wpisywania recenzji należy kliknąć tytuł pracy wymienionej przy zadaniu **Wpisz** *recenzję* (aby zobaczyć pełną listę prac do wpisania recenzji należy wcześniej kliknąć na nazwę zadania **Wpisz recenzję**):

| Moje prace i zadania                                                                                                    |                                                                                          |
|----------------------------------------------------------------------------------------------------|------------------------------------------------------------------------------------------|
| Ta strona zawiera podgląd czekających na Ciebie zada<br>egzaminów i propozycji tematów prac dyplomowych. Z<br>zależności od Twojej roli i rodzaju czynności do wykon | ní, Twoich prac, nadchodzących<br>Zadania i prace pogrupowane są w<br>Jania.<br>Więcej ✔ |
| Moja strona w katalogu           Prace dyplomowe                                                                                                    | Zadania                                                                                  |
| 2. Promotor                                                                                                    | 📑 Wpisz recenzję                                                                         |
| Testowa praca dyplomowa<br>Bartłomiej Mytko                                                                                                    | <b>Testowa praca dyplomowa</b><br>Bartłomiej Mytko                                       |
| <u>Pokaż wszystkie</u>                                                                                                    | Pokaż wszystkie                                                                          |

Rysunek 21. Wpisanie recenzji.

Należy przejść do zakładki *Recenzje* a następnie kliknąć na *czerwoną ikonkę* znajdującą się przy nazwisku recenzent:

| Status pracy                                                |                                                                                               |                                                                                                 |
|-------------------------------------------------------------|-----------------------------------------------------------------------------------------------|-------------------------------------------------------------------------------------------------|
| 1-2-3-4                                                     |                                                                                               | Promotor i recenzenci         5           Wystawianie recenzji         5                        |
| Stwórz nowy zestaw i przeka                                 | aż do poprawy 🚺                                                                               | Praca gotowa do obrony - zakończ proces obsługi 🛈                                               |
| Jeśli wiesz, że w A<br>dostarczone poza<br>zakończyć proces | PD są już zapisane wszys<br>APD, to możesz zmienić s<br>obsługi w APD.<br>liki Antyplagiat Re | tkie recenzje lub pozostałe recenzje zostaną<br>tatus pracy na Gotowa do obrony, żeby<br>cenzje |
| 0                                                           | Bartłomiej Mytko<br>autor                                                                     |                                                                                                 |
| dr Mariusz<br>recenzent                                     | e                                                                                             |                                                                                                 |
| mgr Marcin<br>recenzent                                     | e                                                                                             |                                                                                                 |
| mgr Remigiusz<br>recenzent                                  | e                                                                                             |                                                                                                 |
| mgr inż. Jacek<br>recenzent                                 | e                                                                                             |                                                                                                 |
|                                                             |                                                                                               |                                                                                                 |

Rysunek 22. Recenzje.

Na kolejnym ekranie pojawi się Szkic recenzji. Aby przejść do edycji recenzji należy kliknąć *Edytuj* odpowiedzi.

| <b>(</b> ) | Skopiuj Edytuj odpowiedzi 📾 Podgląd PDF Zatwierdź recenzję Wyczyść                                          |
|------------|----------------------------------------------------------------------------------------------------|
| 1.         | Czy treść pracy odpowiada tematowi określonemu w tytule?                                                    |
|            | brak odpowiedzi                                                                                             |
| 2.         | Ocena układu pracy, struktury podziału treści, kolejności rozdziałów, kompletności tez itp.                 |
|            | brak odpowiedzi                                                                                             |
| 3.         | Merytoryczna ocena                                                                                          |
|            | brak odpowiedzi                                                                                             |
| 4.         | Czy i w jakim zakresie praca stanowi nowe ujęcie                                                            |
|            | brak odpowiedzi                                                                                             |
| 5.         | Charakterystyka doboru i wykorzystania źródeł                                                               |
|            | brak odpowiedzi                                                                                             |
| 6.         | Ocena formalnej strony pracy (poprawność języka, opanowanie techniki pisania pracy, spis rzeczy, odsyłacze) |
|            | brak odpowiedzi                                                                                             |
| 7.         | Sposób wykorzystania pracy (publikacja, udostępnienie instytucjom, materiał źródłowy)                       |
|            | brak odpowiedzi                                                                                             |
| 8.         | Inne uwagi                                                                                                  |
|            | brak odpowiedzi                                                                                             |
| 9.         | Dobór metod badawczych [waga 1]                                                                             |
|            | brak odpowiedzi                                                                                             |
| 10.        | Merytoryczna ocena pracy [waga 1]                                                                           |
|            | brak odpowiedzi                                                                                             |
| 11.        | Ocena pracy                                                                                                 |
|            | brak                                                                                                    |
| 0          |                                                                                                    |

Rysunek 23. Edycja odpowiedzi.

Otworzy się strona z możliwością wpisywania tekstu pod każdym z pytań.

Podczas edycji recenzji można zapisać zmiany klikając **Zapisz**. Dodatkowo co 60 sekund automatycznie zapisywana jest wersja robocza.

| Ð  | Skopiuj                                                                                                    | Zapisz                         | Trwa zapisywanie                    |                        |             | Zapisz i zakończ edyc | cję Wyczy | ść |
|----|----------------------------------------------------------------------------------------------------|--------------------------------|-------------------------------------|------------------------|-------------|-----------------------|-----------|----|
| 1. | Czy treść pracy odpowiada tematowi określonemu w tytule?                                                                                                    |                                |                                     |                        |             |                       |           |    |
|    | Limit 3000, wprowadzono 447 znaków                                                                                                    |                                |                                     |                        |             |                       |           |    |
|    | "Lorem ipsum dolor sit amet, consectetur adipiscing elit, sed do ejusmod tempor incididunt ut labore et dolore magna aligua. Ut enim ad minim<br>venian, auis nostud exercitation ullamos laboris nisi ut aliguip ex ea commodo conseguat. Duis aute juur dolor in reprehendent in voluptate velit<br>esse cillum dolore eu fugiat nulla pariatur. Excepteur sint occaecat cupidatat non proident, sunt in culpa qui officia deserunt mollit anim id est<br>laborum." |                                |                                     |                        |             |                       |           |    |
|    | laborum."                                                                                                    |                                |                                     |                        |             |                       |           | ** |
| 2. | Ocena układu prac                                                                                                    | cy, struktury                  | / podziału treści, ko               | lejności rozdziałów, k | ompletności | tez itp.              |           |    |
| 2. | Ocena układu prac<br>Limit 3000, wprowad:                                                                                                    | cy, struktury<br>zono 447 znal | <b>y podziału treści, ko</b><br>ków | lejności rozdziałów, k | ompletności | tez itp.              |           |    |

Rysunek 24. Edycja recenzji.

W ostatniej pozycji recenzji, recenzent wystawia ocenę pracy dyplomowej.

| 11 | Ocena pracy     |       |                                  |                         |         |
|----|-----------------|-------|----------------------------------|-------------------------|---------|
|    | – wybierz ocenę | ~     |                                  |                         |         |
|    | wybierz ocenę   | - 11- |                                  |                         |         |
|    | 2               | nikin | ecenzji: –                       |                         |         |
| G  | 3               | 37    | Ostatni zanis odbył się o: 09:47 | Zapisz i zakończ edvcie | Wyczyść |
|    | 3,5             |       |                                  |                         |         |
|    | 4               |       |                                  |                         |         |
|    | 4,5             |       |                                  |                         |         |
|    | 5               |       |                                  |                         |         |

Rysunek 25. Ocena pracy.

Aby zakończyć edycję recenzji należy kliknąć **Zapisz i zakończ edycję** – zmiany zostaną zapisane i pojawi się ekran **Szkic recenzji**. Do momentu ostatecznego zatwierdzenia recenzji można powrócić do edycji recenzji klikając **Edytuj odpowiedzi**.

Kiedy zostaną udzielone odpowiedzi na wszystkie pytania recenzję należy zatwierdzić klikając **Zatwierdź recenzję**:

| () | Skopiuj Edytuj odpowiedzi 🔊 🔊 Podgląd PDF Zatwierdź recenzję Wyczyść                                                                                                    |  |  |
|----|----------------------------------------------------------------------------------------------------|--|--|
| 1. | Czy treść pracy odpowiada tematowi określonemu w tytule?                                                                                                    |  |  |
|    | "Lorem ipsum dolor sit amet, consectetur adipiscing elit, sed do eiusmod tempor incididunt ut labore et dolore magna aliqua. Ut enim ad minim veniam, quis nostrud exercitation ullamco laboris nisi ut aliquip ex ea commodo consequat. Duis aute irure dolor in reprehenderit in voluptate velit esse cillum dolore eu fugiat nulla pariatur. Excepteur sint occaecat cupidatat non proident, sunt in culpa qui officia deserunt mollit anim id est laborum." |  |  |
| 2. | Ocena układu pracy, struktury podziału treści, kolejności rozdziałów, kompletności tez itp.                                                                                                    |  |  |

Rysunek 26. Akceptacja recenzji.

Zatwierdzonej recenzji nie będzie można więcej edytować dlatego operację tę należy potwierdzić:

| Czy na pewno chcesz zatwierdzić tę recenzję? Zatwierdzonej recenz | zji nie można będzie więcej edytować. |
|-------------------------------------------------------------------|---------------------------------------|
|                                                                   | OK Anuluj                             |
|                                                                   |                                       |

Rysunek 27. Komunikat.

Po wypełnieniu recenzji przez recenzenta i promotora praca automatycznie zmienia status na *Praca gotowa do obrony*.

### DRUKOWANIE RECENZJI

Promotor i recenzent nie drukują recenzji i nie przekazują ich do BOS.